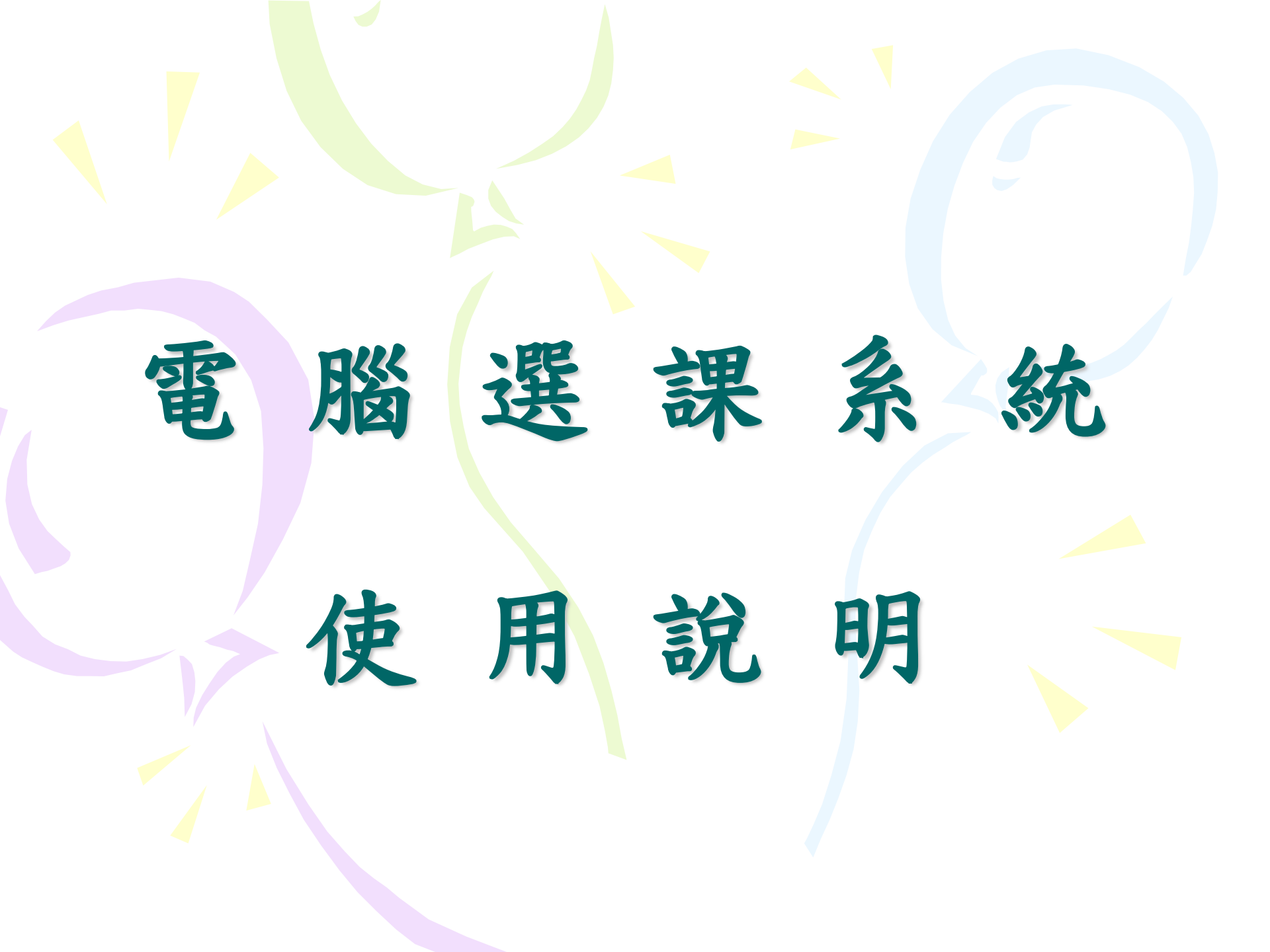

# 1、進入元智首頁 http://www.yzu.edu.tw, 點選【選課系統】

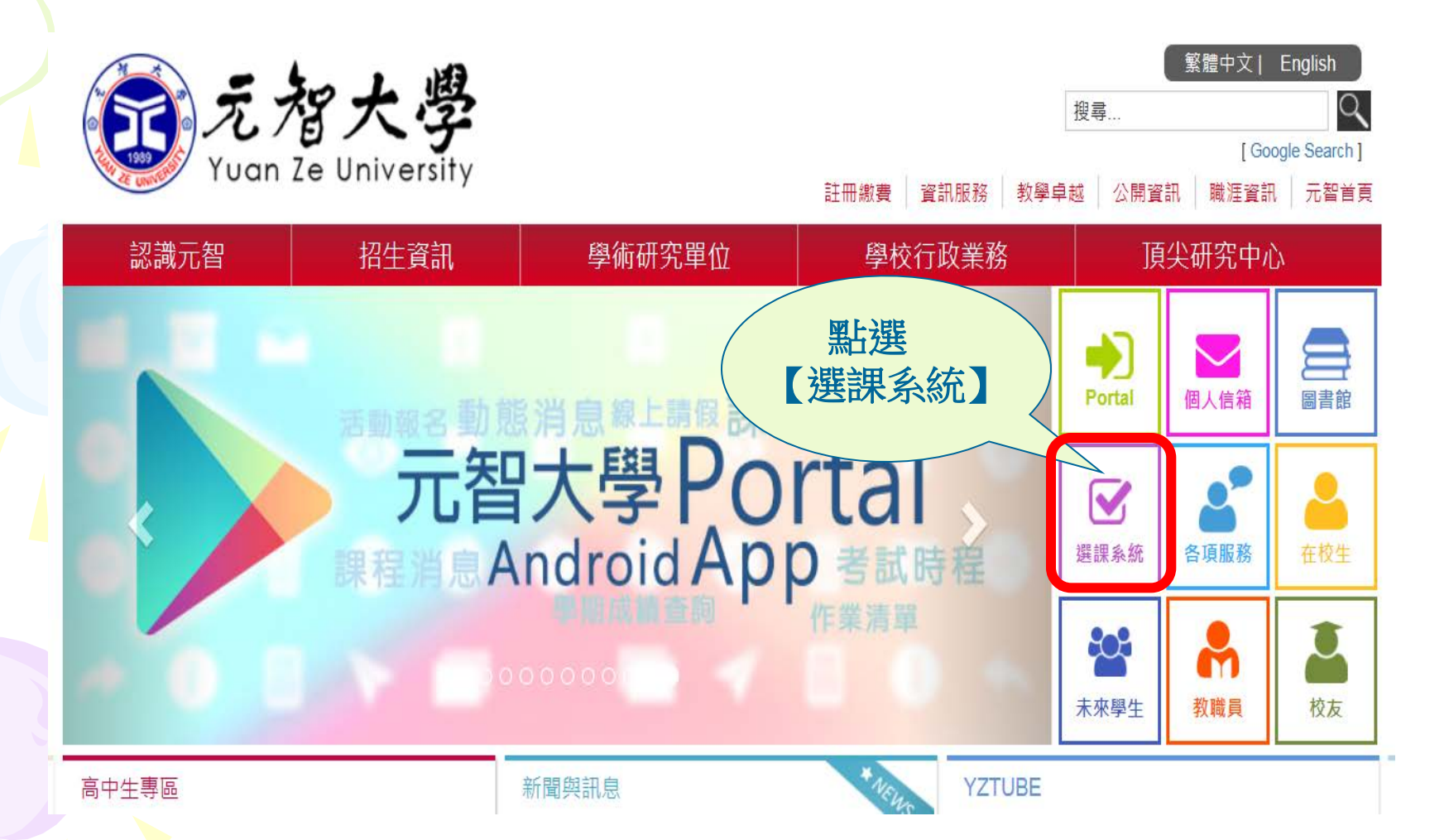

2、點選【電腦選課】

電腦選課(On-line Course Selection) -

元智大學課程查詢系統(Yuan Ze University - University Cum

### 選課系統個資聲明

-親愛的同學,感謝您蒞臨元智大學選課系統網站(以下簡稱本網站),關於您的個人隱私權,本網站絕對尊重並予以保護。為了讓您能夠更安心的使用本網站所提供之各項服務,特於此向您說明本網站的隱 私權保護政策。

#### 一、本聲明適用範圍

本聲明適用於元智大學選課系統網站下之網頁,但不適用於本網站功能連結之各政府機關網站或其他對外連結,您必須參考該連結網站中的隱私權保護政策,本網站不負任何連帶責任。

點選

(電腦選課)

#### 二、關於個人資料之蒐集

當您在瀏覽本網站或下載檔案時,並不會蒐集任何有關您的個人身份資料。而本網站提供之各項線上服務,將視服務需求請您提供姓名、身分證字號、聯絡電話、e-mail、通訊住址等個人最新、最真實之 資料。本網站所蒐集之個人資料,將在元智大學所提供的業務範圍內或依法得為交互運用之規範下進行,除法律另有規定外,不會將其做為超出蒐集之特定目的以外之用途。

此外,本網站在您使用服務信箱或其他互動性功能時, 會保留您所提供的姓名、身分證字號、電子郵件地址、連絡方式及使用時間等。當您在瀏覽或查詢網頁資料時,本網站亦會保留伺服器自行產生的相 關紀錄,包括您使用連線設備的P位址、使用時間、瀏覽及點擊資料等紀錄,這些資料將提供本網站內部進行網路流量和行為的調查分析,以利於提升本網站的服務品質,並不會針對個別使用者進行資料 對應或分析。

本網站有義務保護您的隱私,在未取得您的同意下,不會任意修改或刪除任何您的個人資料及檔案。除非經過您同意或符合以下情況始得為之:

1.經由合法的途徑。

2.保護或防衛相關網路民眾的權利或所有權。

3.為保護本網站各相關單位之權益。

本網站絕不會任意出售、交換、或出租任何您的個人資料給其他團體、個人或私人企業。而下列情形者除外:

1.配合司法單位合法的調查。

2. 依法配合相關權責機關依職務需要之調查或使用。

3.符合相關法令與規範之安全保護要求下,進行網站服務維護管理及系統調整等作業。

# 3、輸入帳號(S+學號)和密碼(第一次使用選課 系統請先更改密碼)

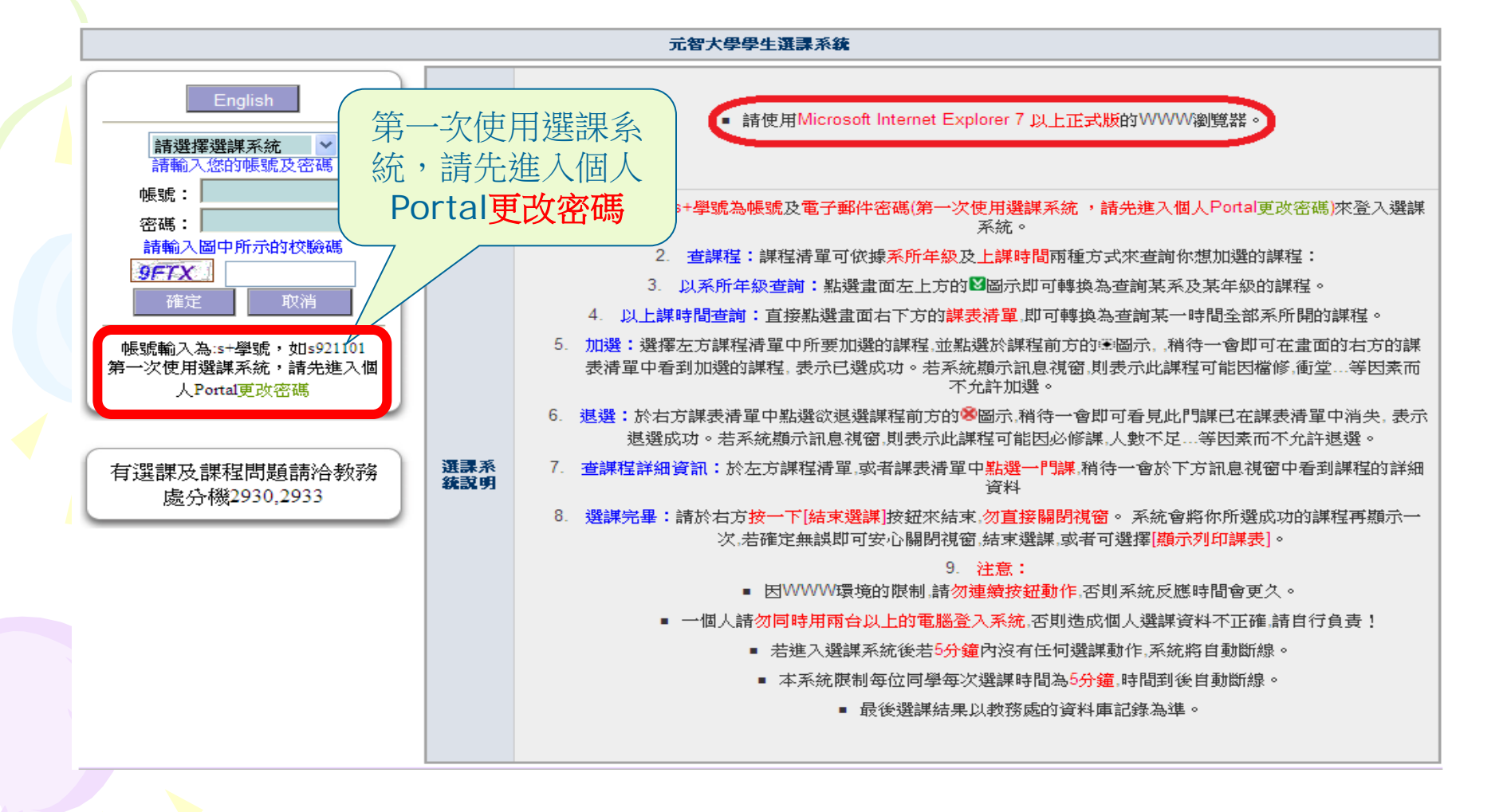

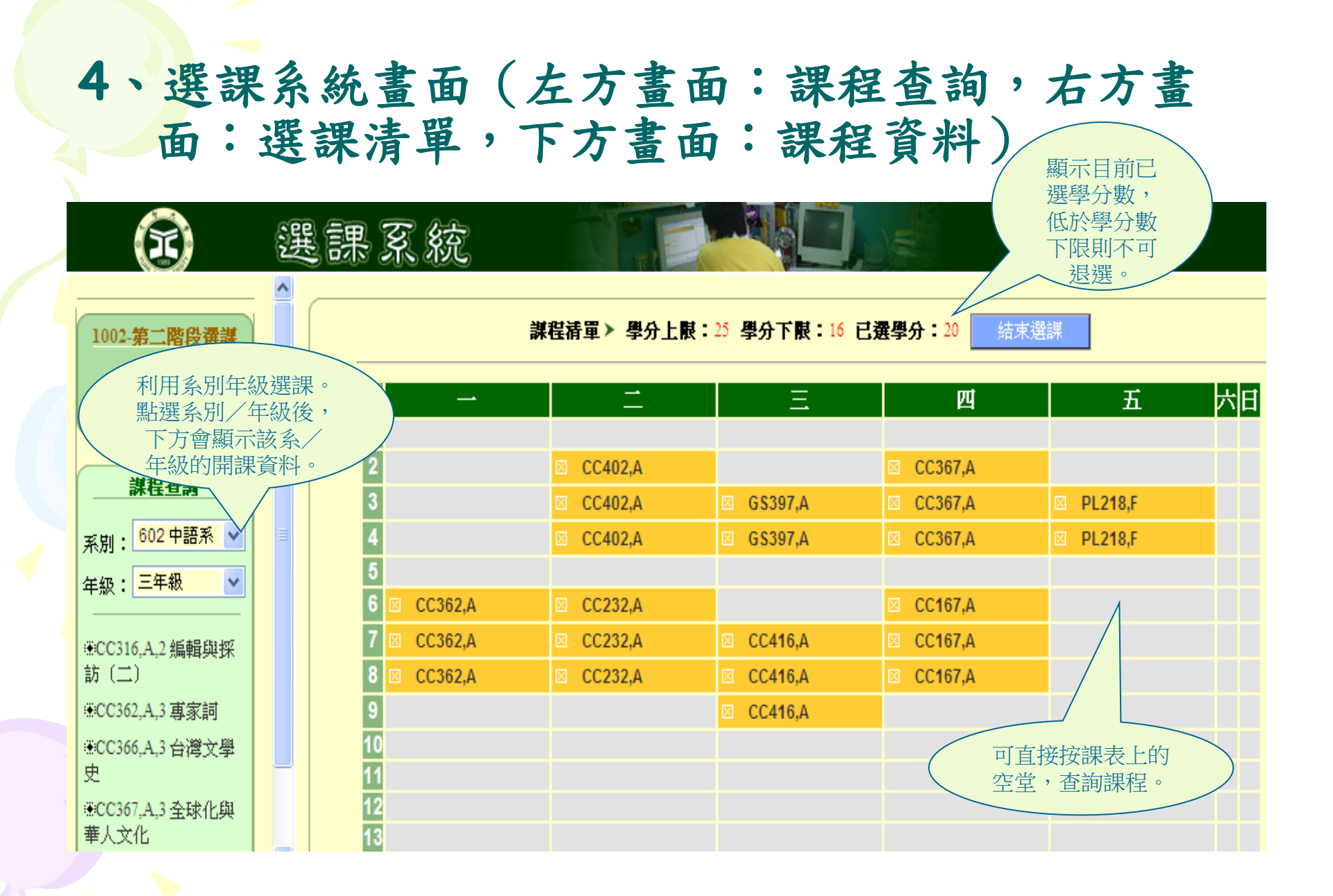

# 5、加退選按鈕使用說明

| 點選項目   | 內容說明                                                                                                    |
|--------|----------------------------------------------------------------------------------------------------|
| 加選 :*: | 先於左方「課程清單」中點選一門課,再按一下【                                                                                                    |
| 退選 ≥   | 先於右方「選課清單」中點選一門課,再按一下【INDIB 退選】的按鈕,稍待一會即可看見此門課已在選<br>課清單中消失,即表示退選成功;若系統顯示訊息視窗,則表示此課程可能為必修課或人數不足等因素<br>而不允許退選。第三階段電腦退選下限人數:大學部15人,研究所5人(表示在第三階段選課時,若低<br>於此人數即無法電腦退選,可洽詢開課單位是否可協助退選)。 |
| 結束選課   | 請勿直接關閉視窗!按【結束選課】鈕,系統會將所選成功的課程再顯示一次,若確定無誤即可關閉視窗,結束選課。                                                                                                    |

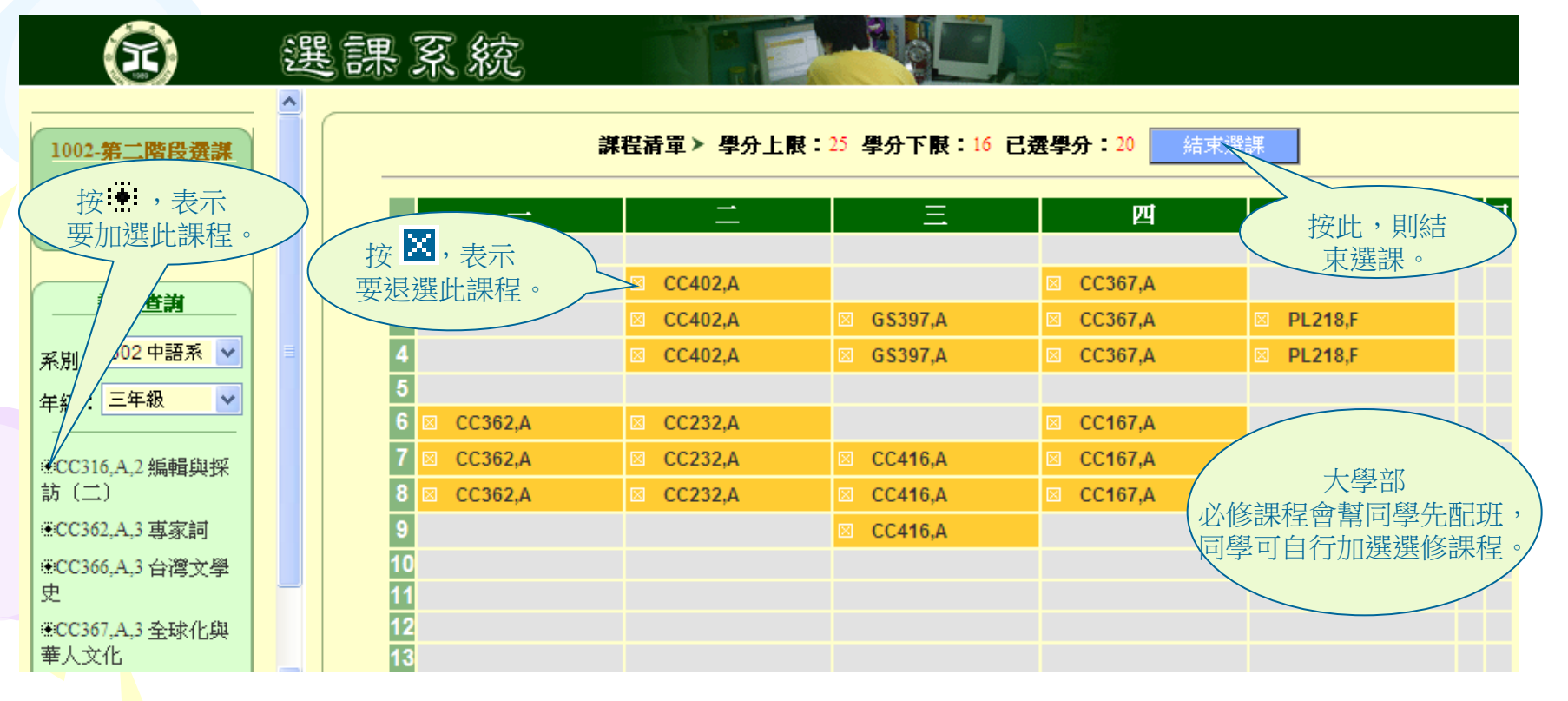

| 簡單操作說明   | 内容說明                                |
|----------|-------------------------------------|
| 查課程詳細資訊  | 先於左方「課程清單」中點選一門課,即可由下方視窗,看到課程的詳細資料。 |
| 日期節數課程資訊 | 直接點選右方課表中欲選課之日期節數,即可從左方課程查詢中得知。     |
| 系別年級課程資訊 | 點選課程查詢下方之綠色按鈕,即可從日期節數選課變回系別年級選課。    |

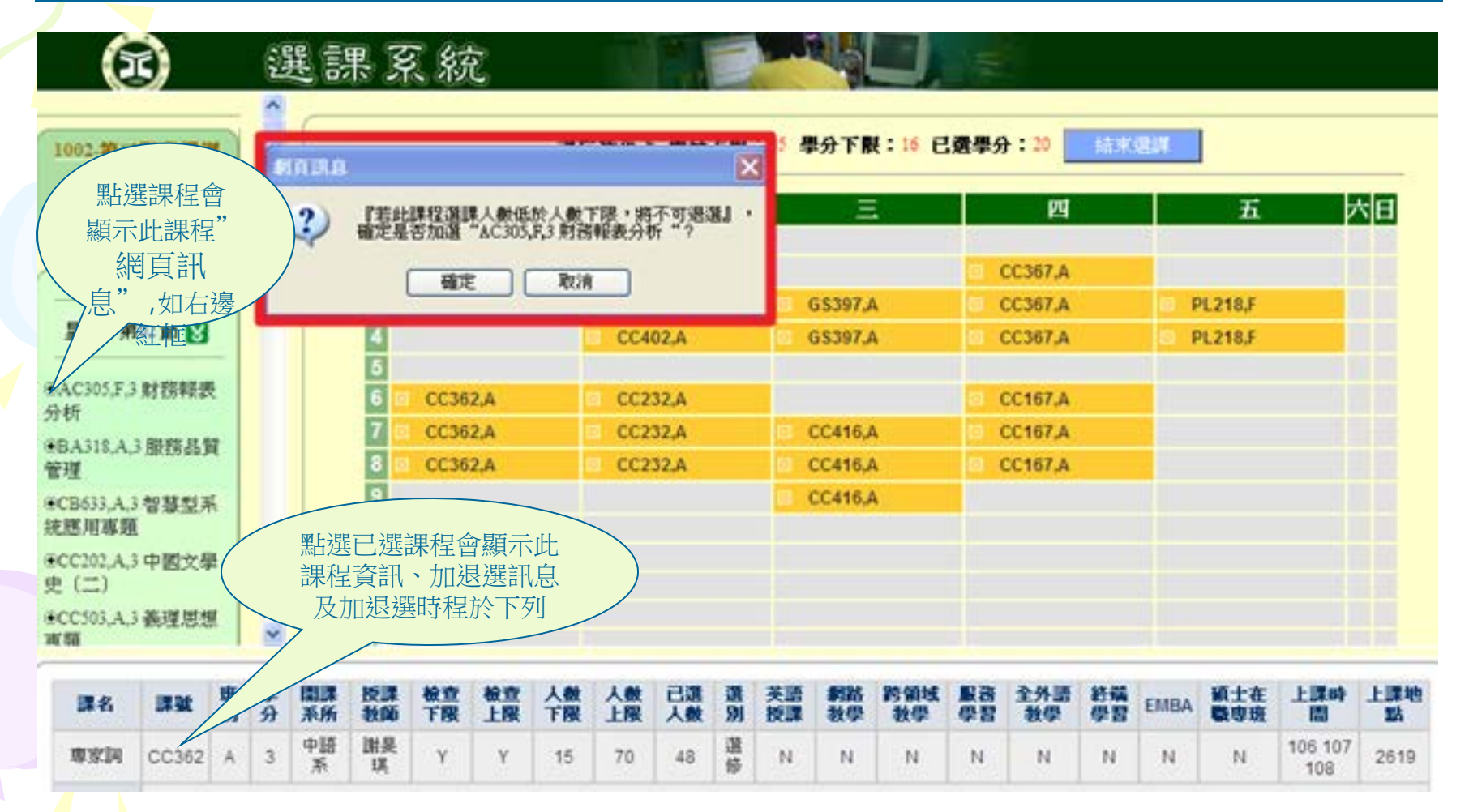

# 6.結束選課

### 系統會將所選成功的課程再顯示一次,若確定無誤即可 關閉視窗,結束選課。

| 您的選課清單如下: |       |    |                   |    |      |      |  |
|-----------|-------|----|-------------------|----|------|------|--|
| 序號        | 謙號    | 班別 | 課名                | 學分 | 選別   | 授課教師 |  |
| 1         | CL165 | P2 | 國文 (二)            | 2  | 共同必修 | 林妙芬  |  |
| 2         | CN102 | в  | 微積分(二)            | 3  | 条必修  | 李世凱  |  |
| 3         | CN104 | в  | 普通物理(二)           | 3  | 条必修  | 賴文彬  |  |
| 4         | CN109 | в  | 程式語言              | 3  | 条必修  | 李建誠  |  |
| 5         | CN111 | в  | 邏輯電路設計            | 3  | 条必修  | 賴薇如  |  |
| 6         | CN118 | в  | 邏輯電路實驗            | 1  | 条必修  | 賴薇如  |  |
| 7         | CN122 | в  | 普通物理實驗(二)         | 1  | 条必修  | 李建育  |  |
| 8         | LC203 | D2 | <b>英語(二):基礎英語</b> | 2  | 共同必修 | 郭怡潔  |  |
| 9         | MT109 | B2 | 全民國防教育軍事訓練課程-全民國防 | 0  | 共同必修 | 王巧慧  |  |
| 10        | PL101 | L2 | 體育                | 0  | 共同必修 | 余泳樟  |  |
|           |       |    |                   |    |      |      |  |

| 顯示課表 | 友善列印 |

請至個人Portal確認選課資料!

關閉視窗,結束選課

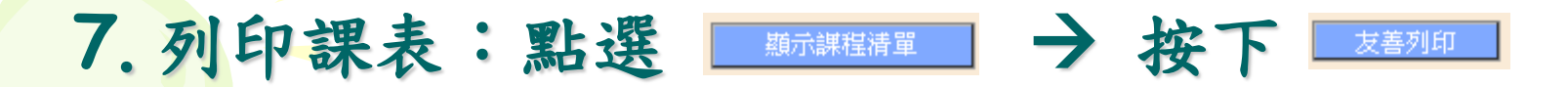

# 即可列印課表

#### 您的課表如下:

| 100 | HO HAS NOVE 1 -      |                                     |                         |                             |                              |    |
|-----|----------------------|-------------------------------------|-------------------------|-----------------------------|------------------------------|----|
|     | —                    | <b>—</b>                            | 三                       | 四                           | f                            | 六日 |
| 1   |                      |                                     | 體 <b>育(共同</b> 必修)兔<br>排 |                             | 英語(二):基礎<br>英語(共同必<br>修)3209 |    |
| 2   | 程式語言(条必<br>修)70204   |                                     | 體育(共同必修)兔<br>排          | 普通物理實驗<br>(二)(条必<br>修)70309 | 英語(二):基礎<br>英語(共同必<br>修)3209 |    |
| 3   | 程式語言(条必<br>修)70204   | 全民國防教育軍事<br>訓練課程-全民國防<br>(共同必修)2008 |                         | 普通物理實驗<br>(二)(条必<br>修)70309 | 國文(二)(共同必<br>修)60203         |    |
| 4   | 程式語言(条必<br>修)70204   | 全民國防教育軍事<br>訓練課程-全民國防<br>(共同必修)2008 |                         | 普通物理實驗<br>(二)(条必<br>修)70309 | 國文(二)(共同必<br>修)60203         |    |
| 5   |                      |                                     |                         |                             |                              |    |
| 6   | 邏輯電路實驗(条必<br>修)70308 |                                     |                         | 普通物理(二)(条<br>必修)70205       | 微積分(二)(条必<br>修)70112         |    |
| 7   | 邏輯電路實驗(条必<br>修)70308 | 邏輯電路設計(条必<br>修)70204                | 普通物理(二)(条<br>必修)70205   | 普通物理(二)(条<br>必修)70205       | 微積分(二)(条必<br>修)70112         |    |
| 8   | 邏輯電路實驗(条必<br>修)70308 | 邏輯電路設計(条必<br>修)70204                |                         | 普通物理(二)(条<br>必修)70205       | 微積分(二)(条必<br>修)70112         |    |
| 9   |                      | <mark>邏輯電路設計(条必</mark><br>修)70204   |                         |                             |                              |    |
| 10  |                      |                                     |                         |                             |                              |    |
| 11  |                      |                                     |                         |                             |                              |    |
| 12  |                      |                                     |                         |                             |                              |    |
| 13  |                      |                                     |                         |                             |                              |    |
| 14  |                      |                                     |                         |                             |                              |    |
| _   |                      |                                     |                         |                             |                              |    |

顯示課程清單 友善列印

請至個人Portal確認選課資料!

關閉視窗,結束選課

### 8、確認當學期選課明細

進入元智首頁,點選【個人Portal】或是【在校生/資訊 服務/ 個人Portal】,輸入帳號&密碼。

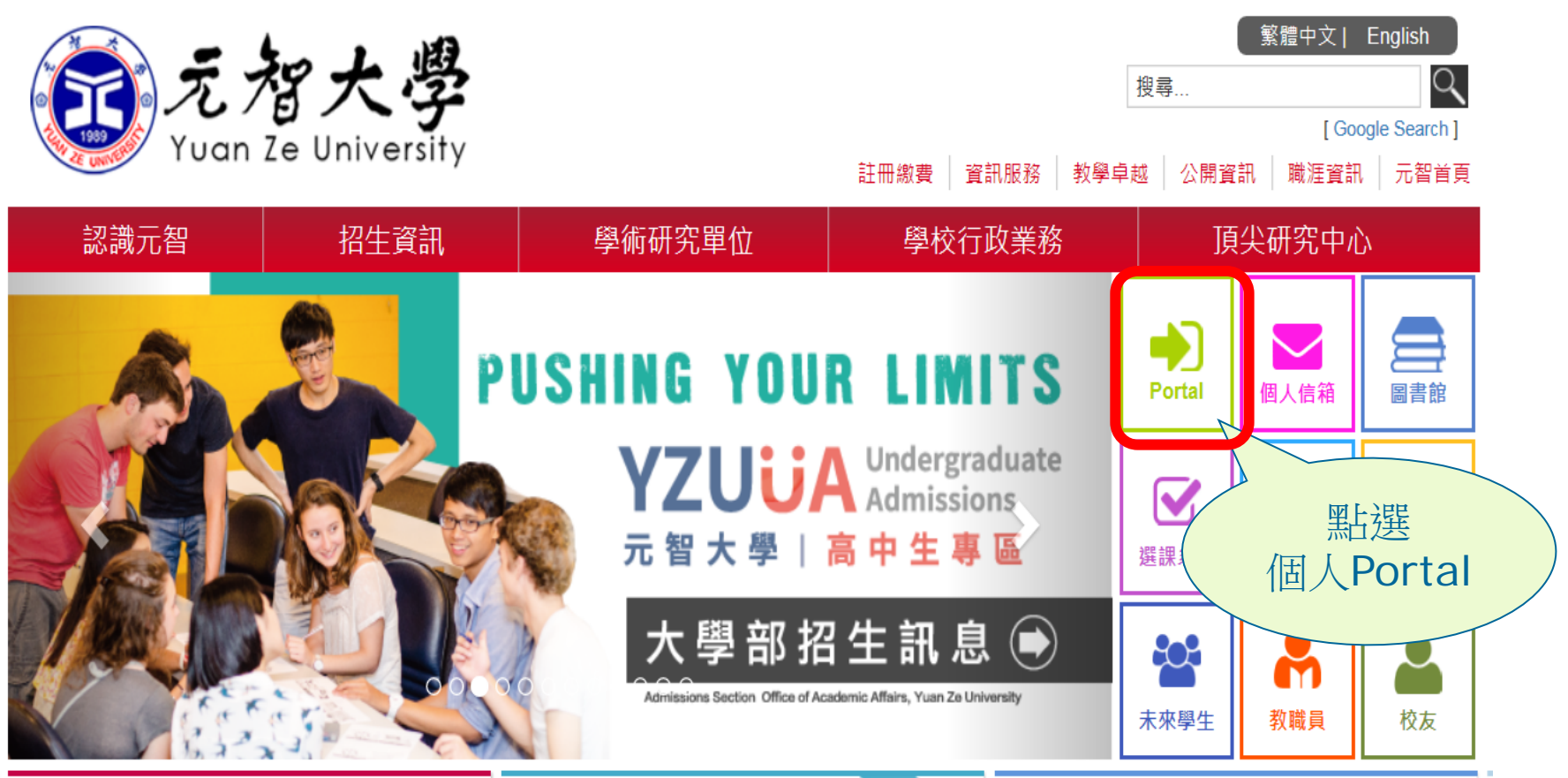

新聞與訊息

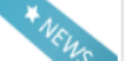

### 9、點選左列【選課系統】,再點選上方【選課清單】 ,即可查詢任一學期選課清單。

|                                       |    | ł                                                                 | 學          | 33<br>0                    | 檔      | 索                 |        |            | S  |             |                 |              | SCINUM SCI               |
|---------------------------------------|----|-------------------------------------------------------------------|------------|----------------------------|--------|-------------------|--------|------------|----|-------------|-----------------|--------------|--------------------------|
|                                       | ÷, | き ひょうし ひょうし ひょうし ひょうし ひょうし きんし きんし きんし きんし きんし きんし きんし きんし きんし きん | 揮          | <b>.</b> .                 |        |                   |        |            |    | 位           | [ <b>置:</b> 元智力 | ∀學 > 資訊服務    | > 個人Portal               |
| ····································· | -  | ・選論                                                               | 巣清單        | 」<br>・<br>預選               | 電腦抽籤() | 優先選課生) 選          | 擇欲查    | 詢學         | 2  | * (單費) • :  | 學分費(加速          | 選學分,繳費單)<br> | <ul> <li>選課系統</li> </ul> |
| 禄上測驗                                  |    | 1001                                                              | 學期         | 選課清單                       | *      | ļ                 | 朝選課清   | <b>手</b> 單 |    |             |                 |              |                          |
|                                       |    | 1001                                                              | 學期         | 鶗<br>と<br>思<br>課<br>清<br>單 |        |                   |        |            |    |             |                 |              |                          |
| 登出Portal                              |    | 1002<br>981 년                                                     | 学知)<br>劉期選 | 悪課府里<br>課清單                | 斑別     | <b>課名</b><br>一般概論 | 選別     | 学分数        | 狀態 | 上課時間        | 上課教室            |              |                          |
| 服務學習                                  |    | 982 북<br>991 분                                                    | 劉期選<br>劉期選 | 課清單<br>運法留                 | A      | <b>大学院</b> 調      | 選修     | 3          |    | 302 303 304 | 2606            |              |                          |
| 厤庄學習檔                                 |    | 992 4                                                             | 劉期選        | 課清單                        | A      | <b>詞選及習作</b>      | 系必修    | 3          |    | 208 209 210 | 1208            |              |                          |
| ᇪᆞᆕᆸᆑ                                 |    | 100                                                               | 1          | CC373                      | А      | 現代小説選讀及習作         | 選修     | 3          |    | 502 503 504 | 3105            |              |                          |
| ~~~~~~~~~~~~~~~~~~~~~~~~~~~~~~~~~~~~~ |    | 100                                                               | 1          | CC401                      | А      | 中國思想史(一)          | 系必修    | 3          |    | 202 203 204 | 1401A           |              |                          |
| 五育申請                                  |    | 100                                                               | 1          | IL212                      | Н      | 英語(一)上網學英文        | 共同必修   | 1          |    | 508 509     | 1206            |              |                          |
| 社團活動                                  |    | 100                                                               | 1          | IL321                      | Н      | 英語(一)看影片學英文       | 共同必修   | 1          |    | 508 509     | 1206            |              |                          |
|                                       |    | 100                                                               | 1          | LS215                      | А      | 病媒與生活             | 通識教育課程 | 2          |    | 211 212     | 70101           |              |                          |
| 全伙誄住                                  |    | 100                                                               | 1          | LS225                      | А      | 自行車運動與休閒生活        | 通識教育課程 | 2          |    | 206 207     | 2115            |              |                          |
| 選課系統                                  |    | 100                                                               | 1          | PL213                      | В      | 木球                | 共同必修   | 0          |    | 108 109     |                 |              |                          |
| 行事曆                                   |    |                                                                   |            |                            |        |                   |        |            |    |             |                 |              |                          |

# 上述說明希望能幫助您了解選課操作, 如有任何疑義可洽詢課務組

歡迎您的指教!

# 教務處課務組 製作